【現象】

Feature Extractionにデザインファイルを追加すると下記のエラーが出てくる Failed to add Grid Template into database; C:XXXXXXXX Error inserting grid template into database

| FE |                                                                                                    |   |
|----|----------------------------------------------------------------------------------------------------|---|
| 1  | Failed to add Grid Template into database:<br>C¥Documents and Settings¥jp453503¥Desktop¥021828_D_F_20090519.xml: Error inserting grid template into database.<br>OK | x |
|    | GE1_105_Jan09<br>GE1-v5_91_0806<br>GE2_105_Dec08                                                                                                    |   |

## Step1 ; 下記をご確認ください

1.Zipファイルの解凍方法

解凍ソフトウェアの種類によってはファイルに障害を生じるため Gridファイル(デザインファイル)の解凍は下記のいずれかで実行してください ・WinZip ・Windows XPの解凍機能(右クリック>Open with(プログラムから 開く)>Compressed(zipped)Folders

2. 解凍したグリッドファイル(デザインファイル)の保管場所 グリッドファイル(デザインファイル)は Cドライブ>Program Files の分かりやすい場所に置いてください。(Windows 7の場合、ライセンスファイル 認証の都合からCドライブ>Agilent>Microarray>FeatureExtractionの下が便利で す)

グリッドファイルを確認ください。
グリッドファイル(デザインファイル)は、
xxxxx\_D\_F\_yyyyyyy.xml
もしくは
xxxxx\_D\_yyyyyyy.xml
という形式です。
X;各アレイが持つDesign ID
Y;デザインファイルが作成された日

拡張子がxmlであることをご確認ください。

なお、xxxxx\_G2\_D\_yyyyyyyy.xmlもしくはxxxxx\_D\_G2\_yyyyyyyy.xmlと G2が付くファイルはAgilent社FeatureExtraction用ではありません。

## この3つでも解決しない場合次ページをご覧ください。

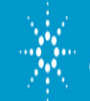

**Agilent Technologies** 

## Step2;Windows7にインストールしている場合下記の2つの設定を行ってください。 (Windows XPやVistaにインストールしている場合は次のStep2に進んでください)

1.Windowsログインアカウントのセッティングについて
1)WindowsのStartメニューより
> Control Panel > User Accounts > User Accounts
を選択ください。
2)現在ログインで使っているアカウント名を選択後、
Change User Account Control Settings をクリックください

3)画面にスライダーが表示されますので、一番下の "Never notify me"まで下げてください。

| Alw | eys notify |                                                                                                    |  |
|-----|------------|----------------------------------------------------------------------------------------------------|--|
| 2   | -          | Never notify me when:                                                                                                    |  |
|     | -          | Programs try to install software or make changes to<br>my computer Imake changes to Windows settings                                                       |  |
| A   | -          | Not recommended. Choose this only if you need to<br>use programs that are not certified for Windows 7<br>because they do not support User Account Control. |  |
| Nev | er natify  |                                                                                                    |  |

2.プログラムの設定について 1)desktopのFeatureExtractionのショートカットを選択し、 右クリック>Propertiesを選択ください

2)表示されたボックスのCompatibilityタブを選択ください。

3) 一番下にある項目 Priviledge Levelにて

Run this program as administrator にチェックを入れてください。

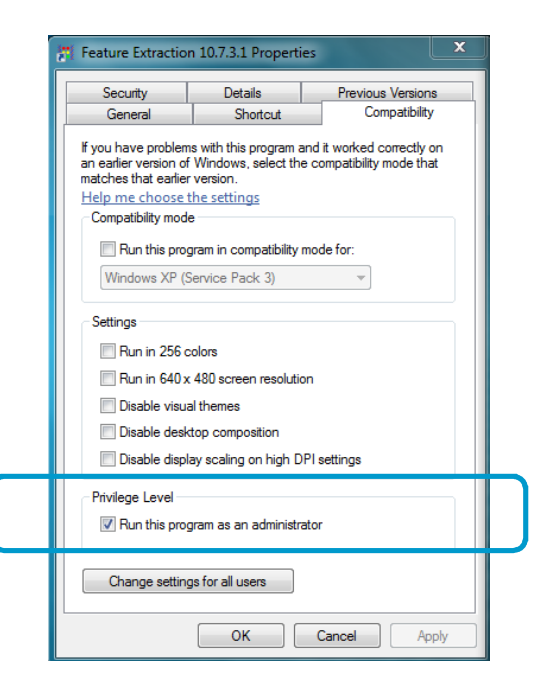

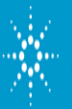

Step3 ; Feature Extraction ver9.5.x 10.1.x, 10.5.xを使っている場合下記を実行ください。 (FeatureExtraction ver10.7ではこの作業は必要ありません)

1. この資料をダウンロードされた同じサイトにて "必要なファイル"をクリックしてください。

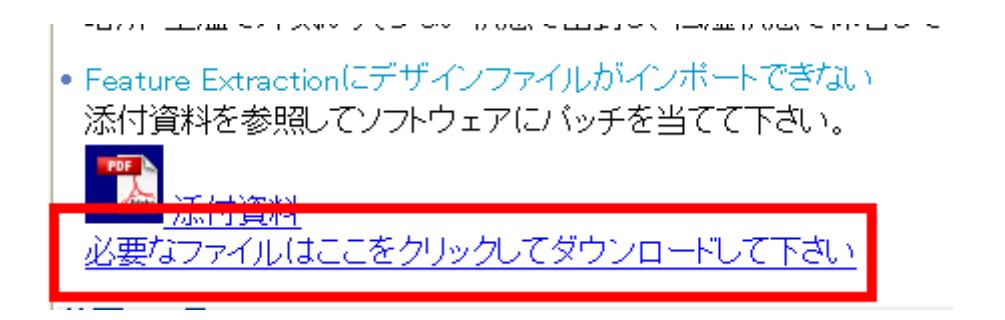

2. 表示されるボックスにてSaveを選択し、zipファイルをお手元のPCに保存してください。

| 🗐 w    | inZip - I                        | FAQ_Ba                 | ntFiles[1].zip        |      |         |             |         |                            |                   |
|--------|----------------------------------|------------------------|-----------------------|------|---------|-------------|---------|----------------------------|-------------------|
| File   | Actions                          | View                   | Jobs Options          | Help |         |             |         |                            |                   |
| 2      | <b>I</b> ew                      | -<br>Open              | Favorites             | Add  | Extract | Rail        | Encrypt | View Ch                    | eckOut View Style |
| 2      | Name                             |                        |                       |      |         |             |         | Туре                       | Modified 💌        |
|        | <b>Q</b> dbase <u>.</u><br>85940 | _fix_new_<br>`dbase_fi | 10.5.zip<br>×_9.5.zip |      |         |             |         | WinZip File<br>WinZip File | 2009/07/31 15:09  |
| <      |                                  |                        |                       |      |         |             |         |                            | >                 |
| Select | ted 0 files,                     | 0 bytes                |                       |      | Total 2 | files, 40KB |         |                            | 😵 🔿 🔘 💡           |

3. Feature Extractionのバージョンに応じてファイルが異なります。 ver10.xxをご使用の場合;dbase\_fix\_new\_10.5.zip を解凍\*してください。 ver9.5.xをご使用の場合;85940~dbase\_fix\_9.5.zip を解凍\*してください。

\*注意

解凍ソフトウェアの種類によってはファイルに障害を生じるため (FeatureExtractionで認識されない)、下記のいずれかで解凍してください ・WinZip

・Windows XPの解凍機能(右クリック>Open with(プログラム から開く)>Compressed(zipped)Folders

Lhaz version 1.33

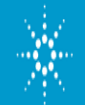

**Agilent Technologies** 

## 4. 下記のファイルをNotePadで開きます

場所 : C:¥Program Files¥Agilent¥Microarray¥Feature Extraction¥ ファイル名 ; DBConnectInfo.ini

5. 開いたファイルの中の、SERVER, UID,PWDの情報を使用しますので この欄をコピーするか、どこかにメモをとってください

|                       | DBConnectInfo.ini - メモ帳                                                                                     |                                                                            |                                           |       |        |  |  |
|-----------------------|----------------------------------------------------------------------------------------------------|----------------------------------------------------------------------------|-------------------------------------------|-------|--------|--|--|
|                       | ファイル(F)                                                                                                    | 編集(E)                                                                      | 書式(0)                                     | 表示(V) | ヘルプ(H) |  |  |
| $\uparrow$ $\uparrow$ | priver={<br>SERVER=CI<br>DATABASE<br>UID=pers<br>PwD=#wel<br>Port=xxx:<br>Pooling=<br>Connectio<br>QueryTim | SQL Set<br>NU82522<br>on1;<br>come\$;<br>x;<br>false;<br>onTime<br>eOut=7; | rver};<br>JYP\AGT<br>TDB;<br>out=30<br>20 | FEDB; |        |  |  |

6.zipを解凍した中の dbase\_fix\_XXXX.bat ファイルをダブルクリックしてください。

ver10.xxをご使用の場合;dbase\_fix\_new\_10.1.1.bat 🐻 dbase\_fix\_new\_10.1.1.bat

ver9.5.xをご使用の場合;85940~dbase\_fix\_9.5.bat 📷 dbase\_fix\_9.5.bat

7.下記の画面が表示されます。(2)で記録した情報を順番にたずねてきます。 文字列を入力して、Enterキーを押してください。

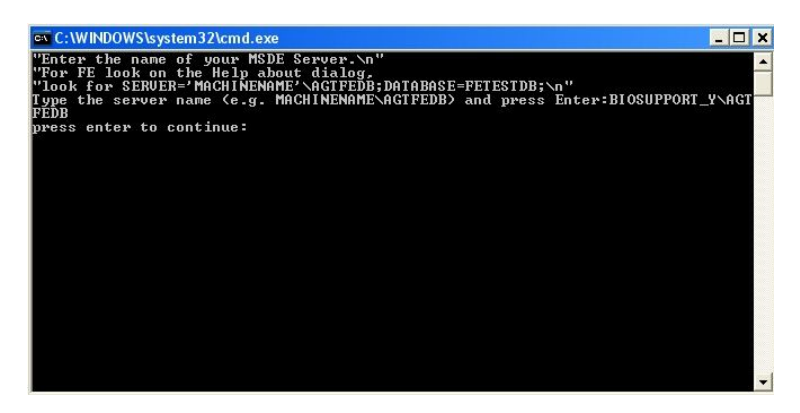

8. "Press enter to continue'というメッセージが出たら、Enterキーを再度押してください。 画面が自動的に消えます。

上記の後、再度FeatureExtractionを立ち上げ、デザインファイルをTool>Grid Template>Addより 取り込んでください。

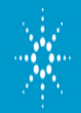

**Agilent Technologies**